# **Table of Contents**

| Information                                                 |    |
|-------------------------------------------------------------|----|
| Important Information: Read This First!                     | 4  |
| Specifications                                              | 6  |
| CareSens N Blood Glucose Monitoring System ————             | 7  |
| Inserting or Replacing the Batteries —————                  |    |
| Caring for Your System ———————————————————————————————————— | 9  |
| CareSens N Blood Glucose Test Strip                         | 10 |
| CareSens N Blood Glucose Meter                              | 12 |
| CareSens N Blood Glucose Meter Display                      | 13 |
| Preparation                                                 |    |
| Setting Up Your System                                      | 14 |
| Adjusting the Date and Time ————————                        | 14 |
| Setting the Sound On/OFF —————————                          | 17 |
| Checking the System                                         | 18 |
| Control Solution Testing —                                  | 19 |
| Comparing the Control Solution Test Results                 | 21 |
| Testing                                                     |    |
| Using the Lancing Device ————————————                       | 22 |
| Preparing the Lancing Device ——————                         | 23 |
| Preparing the Meter and Test Strip                          | 25 |
| Flagging Post-meal Test Results                             | 25 |
| Applying Blood Sample ————————————————————————————————————  | 26 |
| Discarding Used Lancets                                     | 28 |
| Alternate Site Testing                                      | 29 |
| HI and Lo Messages                                          | 32 |
| Target Blood Glucose Ranges ——————————                      | 33 |
| Transferring Test Results                                   | 34 |
| Additional Functions                                        |    |
| Meter Memory                                                | 35 |
| Viewing Averages Stored in the Memory —                     | 35 |
| Viewing Test Results Stored in the Memory —————             | 37 |
| Setting the Alarm Function ——————————                       | 38 |
| Setting the Post-meal Alarm (PP2 alarm) —————               | 38 |
| Setting the Time Alarms (alarm 1-3) ——————                  | 39 |
| Maintenance                                                 |    |
| Understanding Error Messages ——————————                     | 41 |
| General Troubleshooting                                     | 43 |
| Performance Characteristics                                 | 44 |
| Warranty Information ————————————————————————————————————   | 48 |

For optimum safety and benefits, please read the entire manual contents before using the system.

# Intended use:

CareSens N Blood Glucose Monitoring System is used for the quantitative measurement of the glucose level in capillary whole blood as an aid in monitoring diabetes management effectively at home or in clinical settings.

CareSens N Blood Glucose Monitoring System should be used only for self-testing outside the body (*in vitro* diagnostic use only). CareSens N Blood Glucose Monitoring System should not be used for the diagnosis of diabetes or for testing newborns. Testing sites include the traditional fingertip testing along with alternate site testing on forearm and palm.

# Meaning of Symbols Used:

- **IVD** For *in vitro* diagnostic use
- CE This product fulfills the requirements for Directive 98/79/EC on *in vitro* diagnostic medical devices
- Cautions for safety and optimum product use
- Use by (unopened or opened test strip vial)
- Do not discard this product with other household-type waste

Batch code

Manufacturer

Serial number

LOT

SN

- ② Do not reuse
- Consult instructions for use
- X Temperature limitation
- EC REP Authorised representative

- Glucose in blood samples reacts with the chemical in the test strip to produce a small electrical current. The CareSens N meter detects this electrical current and measures the amount of glucose in the blood sample.
- The CareSens N Blood Glucose Meter is designed to minimise code related errors in monitoring by using the no-coding function.
- The CareSens N Blood Glucose Meter should be used only with the CareSens N Test Strips.
- An abnormally high or low red blood cell count (hematocrit level over 65% or below 15%) may produce inaccurate results.
- If your test result is below 3.3 mmol/L or above 13.3 mmol/L, consult a healthcare professional immediately.
- Inaccurate results may occur in severely hypotensive individuals or patients in shock. Inaccurate low results may occur for individuals experiencing a hyperglycemichyperosmolar state, with or without ketosis. Critically ill patients should not be tested with blood glucose meters.
- Inaccurate results may occur in patients undergoing oxygen therapy.

If you need assistance, please contact your authorised i-SENS sales representative or visit <u>www.i-sens.com</u> for more information.

## Product specifications

| Measurement range | 1.1-33.3 mmol/L                                          |
|-------------------|----------------------------------------------------------|
| Sample size       | Minimum 0.5 μL                                           |
| Test time         | 5 seconds                                                |
| Sample type       | Fresh capillary whole blood                              |
| Calibration       | Plasma-equivalent                                        |
| Assay method      | Electrochemical                                          |
| Battery life      | 3,000 tests                                              |
| Power             | Two 3.0 V lithium batteries<br>(disposable, type CR2032) |
| Memory            | 1,000 test results                                       |
| Size              | 93 X 47 X 15 (mm)                                        |
| Weight            | 51.5 g (with batteries)                                  |

#### **Operating ranges**

| Temperature       | 5-50°C (41-122°F) |
|-------------------|-------------------|
| Relative humidity | 10-90%            |
| Hematocrit        | 15-65%            |

# CareSens N BGM System includes the following items:

- \* CareSens N Blood Glucose Meter
- \* Owner's Booklet
- \* Quick Reference Guide
- \* Batteries

### **Optional items:**

- \* CareSens N Blood Glucose Test Strips
- \* Lancets
- \* Lancing Device
- \* Logbook
- \* Carrying Case

- Check all the components after opening the CareSens N Blood Glucose Monitoring System package. The exact contents are listed on the main box.
- The cable for data management software can be ordered separately. Please contact your authorised i-SENS sales representative.

# **Inserting or Replacing the Batteries**

The CareSens N Meter uses two 3.0 V lithium batteries. Before using the meter, check the battery compartment and insert batteries if empty.

When the symbol appears on the display while the meter is in use, the batteries should be replaced as soon as possible. The test results may not be saved if the batteries run out.

## Step 1

Make sure the meter is turned off. Push the cover in the direction of the arrow to open the battery compartment.

### Step 2

Remove the old batteries one by one by lifting with the index finger and pulling it out with your thumb and index finger as shown in the diagram on the right. Insert two new batteries with the + side facing up and make sure the batteries are inserted firmly.

## Step 3

Place the cover on the battery compartment. Push down until you hear the tab click into place.

**Note:** Removing the meter batteries will not affect your stored results. However, you may need to reset your meter settings. See pages 14-17.

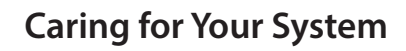

Use a soft cloth or tissue to wipe the meter exterior. If necessary, dip the soft cloth or tissue in a small amount of alcohol.

Do not use organic solvents such as benzene, acetone, or any household and industrial cleaners that may cause irreparable damage to the meter.

# **Caution:**

- Do not expose the meter to direct sunlight, heat, or excessive humidity for an extended period of time.
- Do not let dirt, dust, blood, or water enter into the meter's test strip port.
- Do not drop the meter or submit it to strong shocks.
- Do not try to fix or alter the meter in any way.
- Strong electromagnetic radiation may interfere with the proper operation of this device. Keep the device away from sources of strong electromagnetic radiation, especially when measuring your blood glucose.
- Keep the meter in a cool and well ventilated place.
- Store all the meter components in the portable case to prevent loss and help keep the meter clean.

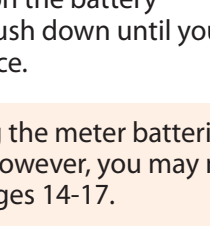

# CareSens N Blood Glucose Test Strip

The CareSens N Blood Glucose Monitoring System measures blood glucose quickly and accurately. It automatically absorbs the small blood sample applied to the narrow edge of the strip.

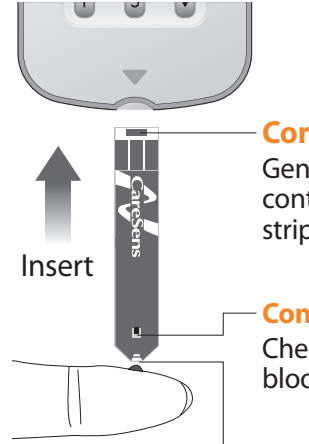

## **Contact bars**

Gently push the test strip, with its contact bars facing up, into the test strip port of meter

#### **Confirmation window**

Check here to see whether sufficient blood sample has been applied

#### - Edge to apply blood sample

Apply blood sample here for testing

# Warning!

- The CareSens N Test Strips should be used only with fresh capillary whole blood samples.
- Do not reuse test strips.
- Do not use test strips past the expiration date.
- Test strips in new, unopened vials and test strips in vials that have been opened can be used up until the expiration date printed on the test strip box and vial label if the test strips are used and stored according to its storage and handling methods.
- Store test strips in a cool and dry place at a temperature between 1-30°C.
- Keep test strips away from direct sunlight or heat and do not freeze.
- Store test strips only in their original vial.
- Close the vial tightly after taking out a test strip for testing and use the strip immediately.
- Handle test strips only with clean and dry hands.
- Do not bend, cut, or alter test strips in any way.
- For detailed storage and usage information, refer to the CareSens N Test Strip package insert.

#### **Caution:**

- Keep the meter and testing supplies away from young children.
- Drying agents in the vial cap may be harmful if inhaled or swallowed and may cause skin or eye irritation.

# **CareSens N Blood Glucose Meter**

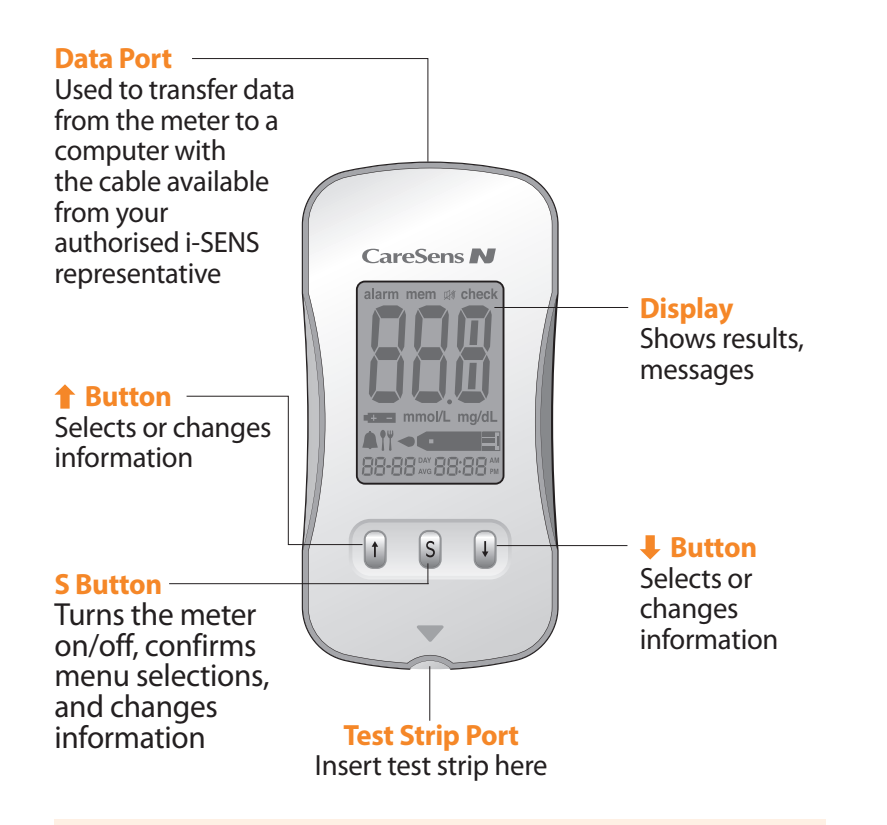

# **CareSens N Blood Glucose Meter Display**

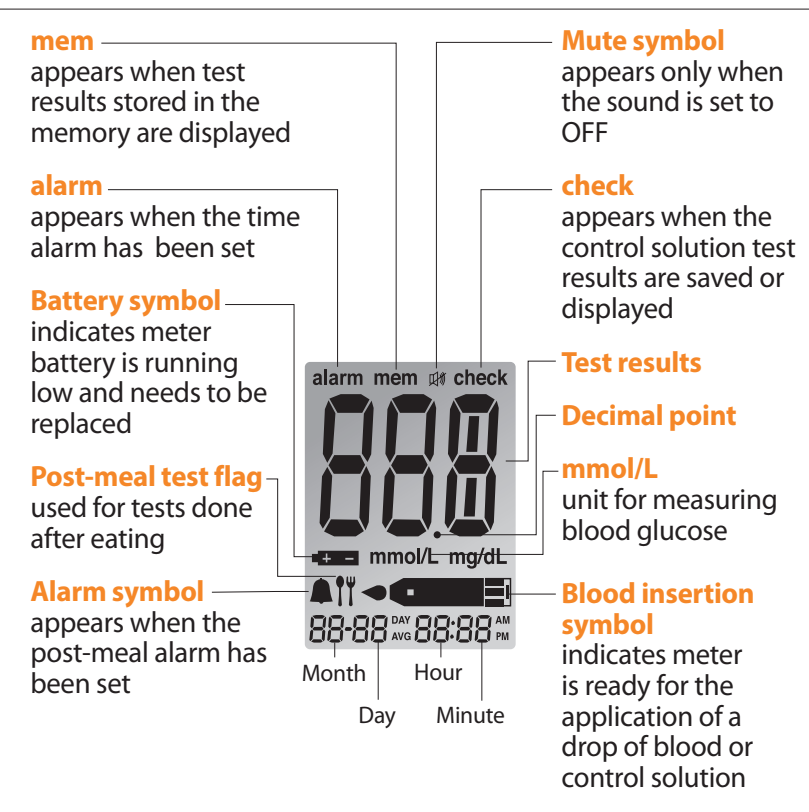

#### Note:

- The cable for data management software can be ordered separately. Please contact your authorised i-SENS sales representative.
- The unit of measurement is fixed and it cannot be changed by the user.

**Note:** It is recommended to check if the display screen on the meter matches the illustration above every time the meter turns on. Do not use the meter if the display screen does not exactly match the illustration as the meter may show incorrect results.

# **Setting Up Your System**

Press and hold the **S** button for 3 seconds to enter the SET mode. After all settings are finished, press and hold the **S** button for 3 seconds to turn off the meter.

Press ↑ or ↓ to change values. Press and hold ↓ to scroll faster.

# **Adjusting the Date and Time**

#### **Step 1 Entering the SET Mode**

Press and hold the **S** button for 3 seconds to enter the SET mode. After all the segments flash across the screen, 'SET' will be displayed on the screen. Press the **S** button again to go to the next step.

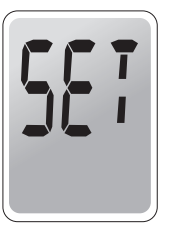

#### Step 2 Setting the Year

Press and release **1** or **4** to adjust until the correct year appears. Press and hold **4** button to scroll through the numbers quickly. After setting the year, press the **S** button to confirm your selection and go to the next step.

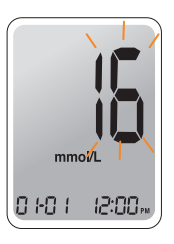

### **Step 3 Setting the Month**

A number indicating the month will blink on the left corner of the screen. Press ↑ or ↓ until the correct month appears. Press the **S** button to confirm your selection and go to the next step.

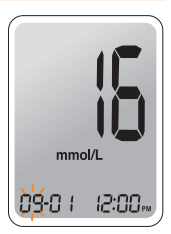

#### **Step 4 Setting the Date**

Press **1** or **4** until the screen displays the correct date. Press the **S** button to confirm the date and go to the next step.

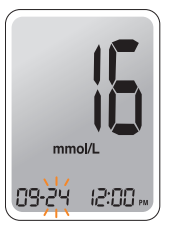

#### **Step 5 Setting the Time Format**

The meter can be set in the AM/PM 12-hour or the 24-hour clock format. Press ↑ or ↓ to select a format. The AM/PM is not displayed in the 24-hour format.

After selecting the format, press the **S** button to go to the next step.

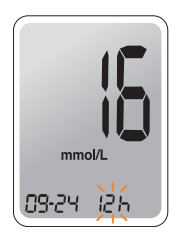

#### **Step 6 Setting the Hour**

Press  $\uparrow$  or  $\Downarrow$  until the correct hour appears. After the hour is set, press the **S** button to go to the next step.

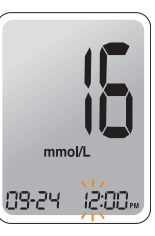

### **Step 7 Setting the Minute**

Press **1** or **4** until the correct minute appears. After setting the minute, press the **S** button to go to the next step.

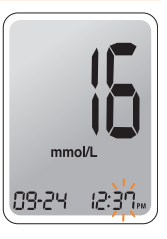

## Setting the Sound On/OFF

#### Step 8

On pressing **↑** or **↓**, the screen will display On or OFF. Press the **S** button to confirm the selection.

The meter will beep in the following instances if set to On.

 When you push the S button or 1 button to turn on the meter

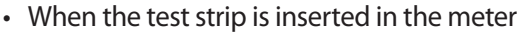

- When the blood sample is absorbed into the test strip and the test starts
- When the test result is displayed
- When you push the 1 button to set the post-meal (PP2) alarm
- · When it is time for a preset blood glucose test

If the sound is set to OFF, none of the sound functions will work.

To confirm all settings, press and hold the **S** button and the screen will switch off.

#### Note:

- 🖽 symbol is displayed only when the sound is set to OFF.
- At any stage, press the S button for 3 seconds to exit SET mode and turn off the meter. Press and hold I to quickly scroll through the numbers.

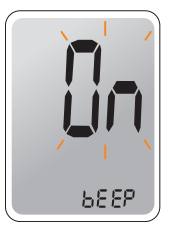

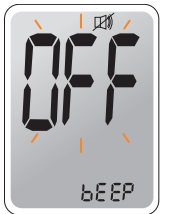

# **Checking the System**

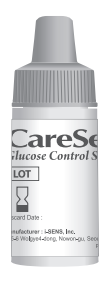

You may check your meter and test strips using the CareSens Control Solutions(control A and/or B).

The CareSens Control Solution contains a known amount of glucose and is used to check that the meter and the test strips are working properly.

The test strip vials have CareSens Control Solution ranges printed on their labels. Compare the result displayed on the meter to the CareSens Control Solution range printed on the test strip vial.

Before using a new meter or a new vial of test strips, you may conduct a control solution test following the procedure on pages 19-20.

#### Notes:

- Use only the CareSens Control Solution (available for purchase separately).
- Check the expiration date printed on the bottle. When you first open a control solution bottle, record the discard date (date opened plus three (3) months) in the space provided on the label.
- Make sure your meter, test strips, and control solution are at room temperature before testing. Control solution tests must be done at room temperature (20-25°C, 68-77°F).
- Before using the control solution, shake the bottle, discard the first drop and wipe the tip clean.
- Close the control solution bottle tightly and store at a temperature between 8-30°C(46-86°F).

#### You may do a control solution test:

- When you want to practice the test procedure using the control solution instead of blood,
- When using the meter for the first time,
- Whenever you open a new vial of test strips,
- · If the meter or test strips do not function properly,
- If your symptoms are inconsistent with the blood glucose test

results and you feel that the meter or test strips are not working properly,

• If you drop or damage the meter.

# **Control Solution Testing**

#### Step 1

Insert a test strip into the meter's test strip port, with the contact bars facing upwards. Gently push the test strip into the port until the meter beeps. Be careful not to bend the strip while pushing it in.

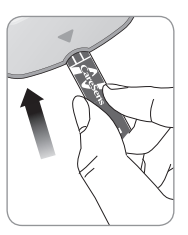

The **symbol** will be displayed on the screen.

## Step 2

Shake the bottle well before each test.

Remove the cap and squeeze the bottle to discard the first drop. Then wipe the tip with a clean tissue or cloth. After the < = symbol appears on the display, apply the

solution to the narrow edge of the test strip until the meter beeps. Make sure the confirmation window fills completely.

Note: The meter may switch off if the control solution is not applied within 2 minutes of the < symbol appearing on the screen. If the meter turns off, remove the strip, reinsert, and start from step 1.

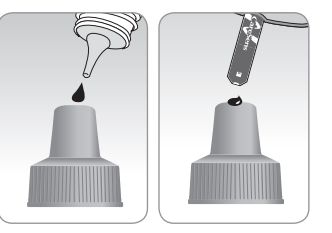

## Step 3

The display segments will rotate clockwise on the meter display and a test result will appear after the meter counts down from 5 to 1. After your control solution result appears on the display, press ↓ for 3 seconds till 'check' appears on the display.

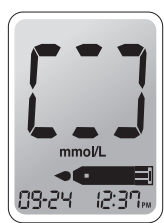

When 'check' is displayed, the result is stored in the meter's memory but it is not included in the averages.

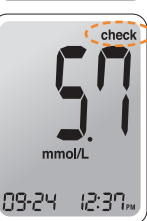

## Step 4

Compare the result displayed on the meter to the range printed on the test strip vial. Test result should fall within that range.

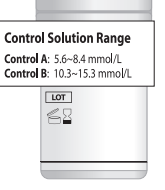

**Caution:** The range printed on the test strip vial is for the CareSens Control Solution only. It has nothing to do with your glucose level.

Note: The CareSens Control Solution can be purchased separately. Please contact your authorised i-SENS sales representative.

# **Comparing the Control Solution Test Results**

The test result of each control solution should be within the range printed on the label of the test strip vial. Repeat the control solution test if the test result falls outside of this range. Out of range results may occur in following situations:

| Situations                                                                                                    | Do This                                                                                                    |
|----------------------------------------------------------------------------------------------------|----------------------------------------------------------------------------------------------------|
| <ul> <li>When the control solution bottle was<br/>not shaken well,</li> <li>When the meter, test strip, or the control<br/>solution were exposed to high or low<br/>temperatures,</li> <li>When the first drop of the control<br/>solution was not discarded or the tip of<br/>the bottle was not wiped clean,</li> <li>When the meter is not functioning<br/>properly.</li> </ul> | Repeat the<br>control solution<br>test by referring<br>to the "Notes"<br>on page 18.                         |
| <ul> <li>When the control solution is past the expiration date printed on the bottle,</li> <li>When the control solution is past its discard date (the date the bottle was opened plus three (3) months),</li> <li>When the control solution is contaminated.</li> </ul>                                                                                                    | Discard the used<br>control solution<br>and repeat the<br>test using a new<br>bottle of control<br>solution. |

If results continue to fall outside the range printed on the test strip vial, the CareSens N Test Strip and Meter may not be working properly. Do not use your system and contact your authorised i-SENS sales representative.

# Using the Lancing Device

You will need a lancing device in order to collect a blood sample.

You may use CareLance included in the CareSens N Blood Glucose Monitoring System or any other medically approved lancing device.

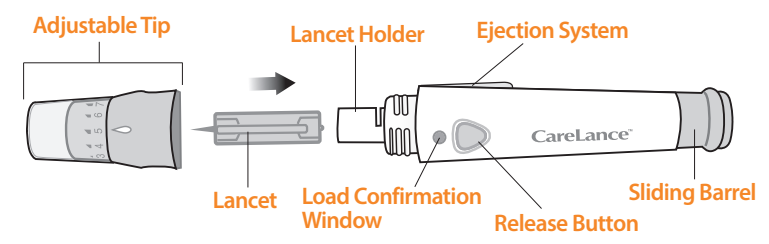

- The lancing device is for use by a single user only and should not be shared with anyone.
- Use a soft cloth or tissue to wipe the lancing device. If necessary, a small amount of alcohol on a soft cloth or tissue may be used.

**Caution:** To avoid infection when drawing a sample, do not use a lancet more than once, and:

- Do not use a lancet that has been used by others.
- Always use a new sterile lancet.
- Keep the lancing device clean.

Note: Repeated puncturing at the same sample site may cause pain or skin calluses (thick hard skin). Choose a different site each time you test.

## **Preparing the Lancing Device**

#### Step 1

Wash hands and sample site with soap and warm water. Rinse and dry thoroughly.

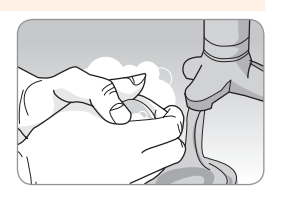

## Step 2

Unscrew and remove the lancing device tip.

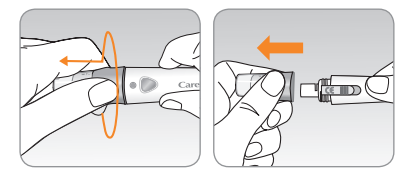

#### Step 3

Firmly insert a new lancet into the lancet holder. Hold the lancet firmly. Gently twist to pull off protective disk. Save disk to recap lancet after use. Replace lancing device tip.

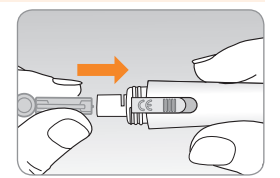

#### Step 4

Turn the adjustable tip until it is aligned with the load confirmation window and release button as shown in the diagram.

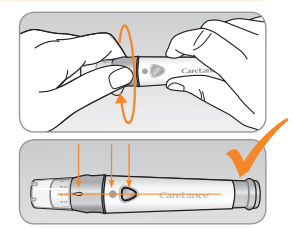

#### Step 5

The lancing device has seven puncture depth settings (1 for a shallow puncture, 7 for a deeper puncture). Choose a depth by rotating the top portion of the adjustable tip until the desired number aligns with the arrow.

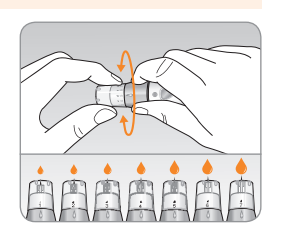

#### Note:

- 1 = a shallow puncture for softer skin
- 7 = a deeper puncture for thick or calloused skin

#### Step 6

To cock the lancing device, hold the body of lancing device in one hand and pull the sliding barrel with the other hand. The device is loaded when you feel a click and the load confirmation window turns red.

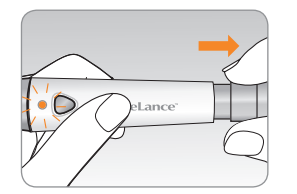

Note: The skin depth to get blood samples will vary for various people at different sample sites. The lancing device's adjustable tip allows the best depth of skin penetration to get an adequate sample size.

# **Preparing the Meter and Test Strip**

#### Step 7

Insert a test strip with the contact bars facing upwards into the meter's test strip port. Push the strip in gently until the meter beeps. Be careful not to bend the test strip. The symbol will appear on the screen.

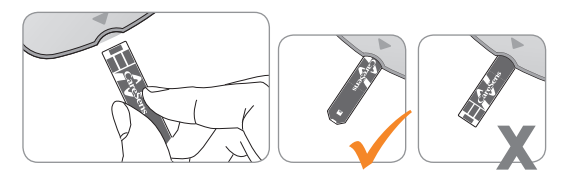

# **Flagging Post-meal Test Results**

The CareSens N meter allows you to flag a result of a postmeal test with 17 symbol. The post-meal test flag (17) can be attached just before applying the blood sample. Once you attach the post-meal flag (17) to the test result, it cannot be deleted.

#### Step 8

If you want to attach a post-meal flag ( $\$  ) to a test result, press and hold  $\clubsuit$  for 3 seconds after inserting the test strip. The post-meal flag ( $\$  ) and the  $\checkmark$  come symbol will appear on the screen. The test result will also be displayed with the post-meal flag ( $\$  ).

If you do not want to save the result as a postmeal test, move on to step 9 after step 7.

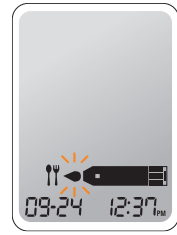

# **Applying Blood Sample**

#### Step 9

Obtain a blood sample using the lancing device. Place the device against the pad of the finger as shown in the diagram. Press the release button. Remove the device from the finger. Wait a few seconds for a blood drop to form. A minimum volume of 0.5 microliter is needed to fill the confirmation window. (Actual size of  $0.5 \ \mu L : \bullet$ )

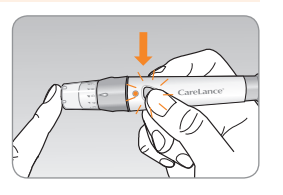

#### Step 10

After the **come** symbol appears on the screen, apply the blood sample to the narrow end of the test strip till the meter beeps. If the confirmation window is not filled in time due to abnormal viscosity (thickness and stickiness) or insufficient volume, the Er4 message may appear.

It is recommended that the application of blood sample to the test strip be performed virtually vertical to the sample site as shown in the diagram below.

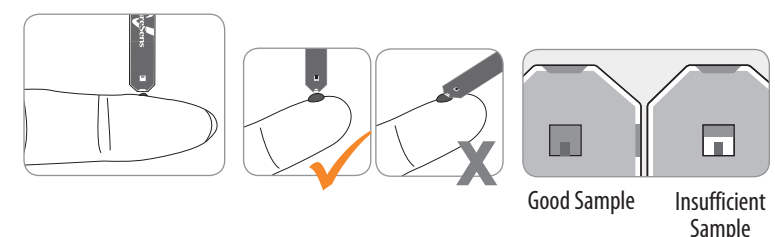

**Note:** The meter may switch off if the blood sample is not applied within 2 minutes of the **series** symbol appearing on the screen. If the meter turns off, remove the strip and reinsert it and apply blood sample after **symbol** appears on the screen.

## Step 11

Apply the blood sample to the narrow end of the test strip until you hear a `beep'. At this time, the display segments will rotate clockwise on the meter display implying that the blood sample is being inserted.

The test result will appear after the meter counts down from 5 to 1. The result will be automatically stored in the meter's memory.

If the test strip is removed after the test result is displayed, the meter will automatically switch off after 3 seconds. Discard used test strips safely in appropriate containers.

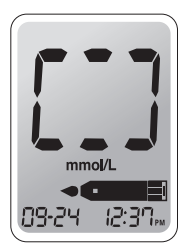

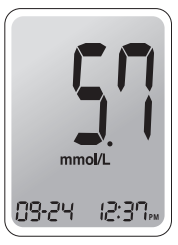

## **Discarding Used Lancets**

#### Step 1

Unscrew the lancing device tip.

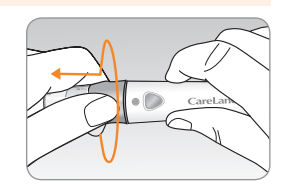

### Step 2

Stick the lancet into the saved protective disk. Push the lancet ejector forward with the thumb to dispose of the used lancet in a proper biohazard container.

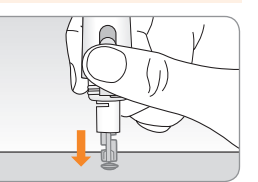

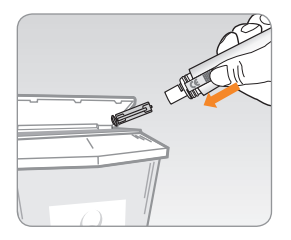

**Caution:** The lancet is for single use only. Never share or reuse a lancet. Always dispose of lancets properly.

# **Alternate Site Testing**

## What is AST(Alternate Site Testing)?

Usually, when someone tests their glucose, they take the blood sample from the tip of the finger. However, since there are many nerve endings in the fingertip, it can be quite painful. When doing a glucose test, using different parts of the body such as the forearms and palms can reduce the pain during testing. This method of testing with different parts of the body is called Alternate Site Testing.

While AST may reduce the pain during testing, it may not be simple for everyone and the following precautions should be observed during testing.

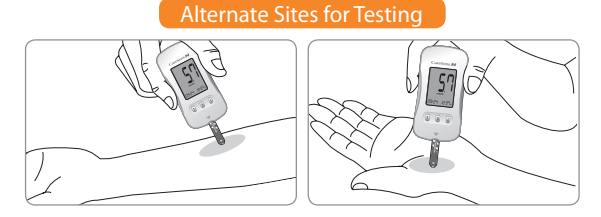

#### Alternate Site Blood Sampling (forearm, palm)

Select a clean, soft and fleshy sample site area free of visible veins and hair and away from bones. Wash the area with soap and water and dry thoroughly. Gently massage the sample site with clean hands to help blood circulation to minimise result differences between fingertip and alternate site sampling. Firmly press and hold the lancing device against site. Wait until the skin surface under the lancing device changes color. Then press the release button while continuing to apply pressure. Keep holding the lancing device against your skin until sufficient (at least 0.5  $\mu$ L, actual size: •) blood is drawn. Carefully lift the lancing device away from your skin.

## Things to Know When Using AST

Please read the following before testing at alternate sites (forearms and palms).

The capillary whole blood at the fingertips reflects changes in glucose levels more rapidly than in alternate sites. The test results from the fingertip testing and AST may differ due to factors such as lifestyle and ingested food which affect glucose levels.

#### Acceptable Situations for AST

When your blood glucose levels are stable

- Fasting period
- Before a meal
- Before going to bed

## **Situations Requiring Fingertip Test**

When your blood glucose levels are unstable

- During two (2) hours after a meal or exercise
- When sick or when glucose levels seem quite lower than test value
- When hypoglycemia is not well recognised
- When insulin has the biggest effect
- During two (2) hours after an insulin injection

#### **AST Precautions**

- Do not ignore the symptoms of hyperglycemia or hypoglycemia.
- When the results of the test do not reflect your opinion, retest using the fingertip test. If the fingertip result still does not reflect the way you feel, please consult your healthcare professional.
- Do not rely on the AST results for changing your treatment method.
- The amount of glucose in alternate sites differs from person to person.
- Before using AST, please consult your healthcare professional.

**Note:** Results from alternate sites and fingertip samples may differ from each other as there is a time lag for the glucose levels to reach the same value. Use a fingertip for testing if you suffer from hypoglycemia or have experienced hypoglycemic shock or symptoms.

**Note:** If the sample drop of blood runs or spreads due to contact with hair or with a line in your palm, do not use that sample. Try puncturing again in a smoother area.

# HI and Lo Messages

#### **HI Message**

The meter displays results between 1.1-33.3 mmol/L. "HI" appears when the blood glucose level is greater than 33.3 mmol/L and indicates severe hyperglycemia (much higher than normal glucose levels).

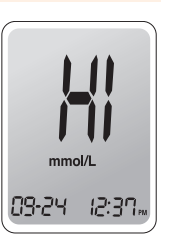

If "HI" is displayed again upon retesting, please contact your healthcare professional immediately.

## Lo Message

"Lo" appears when a test result is less than 1.1 mmol/L and indicates severe hypoglycemia (very low glucose levels).

If "Lo" is displayed again upon retesting, please contact your healthcare professional immediately.

Note: Please contact your authorised i-SENS sales representative if such messages are displayed even though you do not have hyperglycemia or hypoglycemia.

# **Target Blood Glucose Ranges**

| Reminders                 | Your target ranges                |
|---------------------------|-----------------------------------|
| Time of day               | from your healthcare professional |
| Before breakfast          |                                   |
| Before lunch or dinner    |                                   |
| 1 hour after meals        |                                   |
| 2 hours after meals       |                                   |
| Between 2 a.m. and 4 a.m. |                                   |

**Expected Values :** The range of a normal fasting\* blood glucose level for non-diabetic adults is between 3.9-5.5 mmol/L. Two (2) hours after a meal, the range of a normal blood glucose level for non-diabetic adults is less than 7.8 mmol/L.

\*Fasting is defined as no caloric intake for at least eight (8) hours.

#### Reference

American Diabetes Association. "Standards of Medical Care in Diabetes – 2016." *Diabetes Care*. January 2016; 39(1):S15, S100.

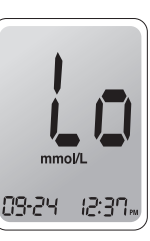

# **Transferring Test Results**

Test results stored on CareSens N meter can be transferred from the meter to a computer using SmartLog software and cable. The meter screen displays "Pc" when it is connected to the computer using the data cable. For more information, contact your authorised i-SENS sales representative or visit www.i-sens.com.

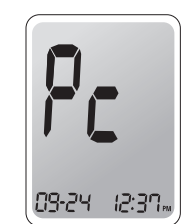

# Meter Memory

The CareSens N Meter can save up to 1,000 glucose test results with time and date. If the memory is full, the oldest test result will be deleted and the latest test result will be stored. The meter calculates and displays the averages of total test results, pre-meal test results, and post-meal test ( $\uparrow\uparrow$ ) results from the last 1, 7, 14, 30 and 90 days.

### **Viewing Averages Stored in the Memory**

#### Step 1

Press the **1** or **S** button to turn the meter on. The current date and time will be displayed at the bottom of the screen followed by the 1 day average value and the number of the test results saved within the current day.

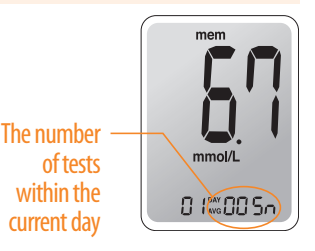

#### Step 2

Press the **1** button to view 7, 14, 30 and 90-day average values and the number of tests performed for the last test period.

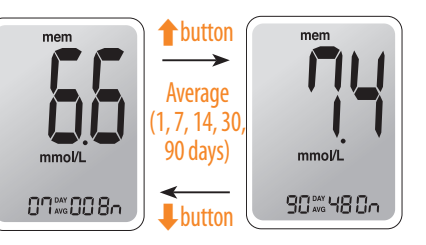

#### Step 3

Repeatedly press the 1 to view 1, 7, 14, 30 and 90-day average values and the number of tests performed pre-meals with the 'Pr' symbol for the last test period.

#### button mem Pre-meal average .7.14.30. mmol/l mmol/l 90 days) Pr 3050350 Pr 0 (%002n L butto

#### Step 4

Press the **1** to view 1. 7, 14, 30 and 90-day average values and the number of tests performed with the post meal flag ( )) for the last test period.

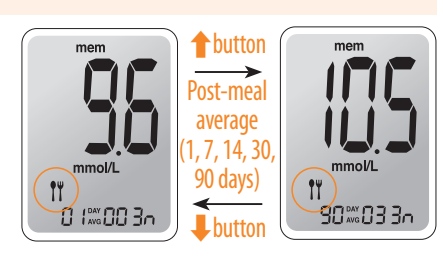

#### Step 5

Use the I button to scroll back through the averages seen previously.

Press the **S** button to turn off the meter.

Note: The control solution test results saved with 'check' are not included in the averages.

# **Viewing Test Results Stored in the Memory**

#### Step 1

Press the **†** or **S** button to turn the meter on. The current date and time will be displayed on the bottom of the screen followed by the 1 day average value and the number of the test results saved within the current day.

mem The number of mmol/L tests within the current dav 0 1.00 50

#### Step 2

Use the **\$** button to scroll through the test results, starting from the most recent and ending with the oldest. Press the **1** to return to the results seen previously. After checking the stored test results. press the **S** button to turn off the meter.

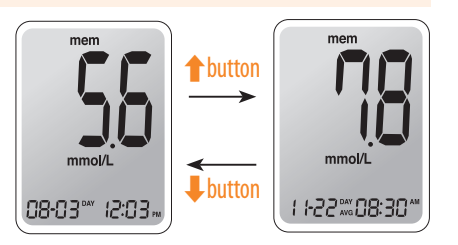

Note: The control solution test results saved with 'check' will be displayed with 'check' when you review the stored test results.

# **Setting the Alarm Function**

Four types of alarms can be set in the CareSens N Meter: one post-meal alarm (PP2 alarm) and three time set alarms (alarm1-3). The PP2 alarm goes off 2 hours after setting the alarm. The alarms ring for 15 seconds and can be silenced by pressing ↑, ↓ or the **S** button or by inserting a test strip.

# Setting the Post-meal Alarm (PP2 alarm)

### Step 1 Setting the PP2 Alarm On

Without inserting a test strip, press and hold **1** for 3 seconds to set the post-meal alarm. 'PP2', the bell (**1**) symbol and 'On' will be displayed. The screen will then automatically change to the memory check mode. At this time, the bell (**1**) symbol,

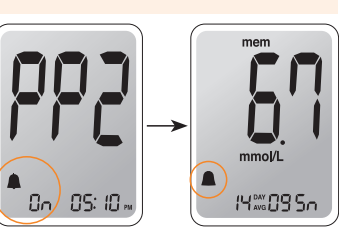

indicating that the PP2 alarm has been set, will be displayed on the screen.

## Step 2 Setting the PP2 Alarm OFF

To turn off the PP2 alarm, press and hold ↑ for 3 seconds. 'PP2', the bell (♠) symbol, and 'OFF' will appear on the screen. Then the screen will change automatically to the memory check mode without the bell (♠) symbol displayed.

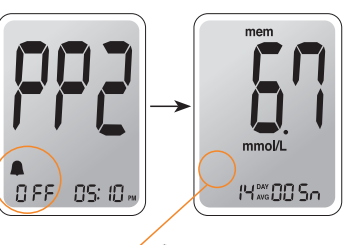

Symbol disappears

# Setting the Time Alarms (alarm 1-3)

#### Step 1

Without inserting a test strip, press **1** and the **S** button simultaneously for 3 seconds to enter the time alarm mode. 'alarm1' will be displayed while 'OFF' blinks on the screen.

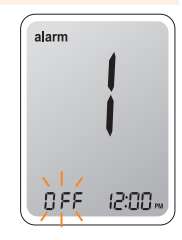

#### Step 2

On pressing ↓, 'alarm1' is set and 'On' is displayed on the screen. Press ↓ again to cancel 'alarm 1' and 'OFF' will blink on the screen.

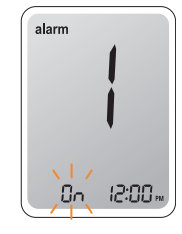

#### Step 3

Press ↑ to adjust the time of 'alarm1'. A number representing the time will blink on the screen. Press ↓ to set the time. Press ↑ to end.

| aları | m<br> <br> |
|-------|------------|
|       |            |

# **Understanding Error Messages**

| Message | What It Means                                                                                     | What To Do                                                                                                    |  |
|---------|---------------------------------------------------------------------------------------------------|----------------------------------------------------------------------------------------------------|--|
|         | A used test strip<br>was inserted.                                                                | Repeat the test with a new test strip.                                                                                                    |  |
| 5-3     | The blood or control solution sample was applied before the • • • • • • • • • • • • • • • • • • • | Repeat the test with a<br>new test strip and<br>wait until the access<br>symbol appears<br>before applying the<br>blood or control<br>solution sample.                                                                       |  |
| 8-3     | The temperature<br>during the test was<br>above or below the<br>operating range.                  | Move to an area where<br>the temperature is<br>within the operating<br>range (5-50°C/41-<br>122°F) and repeat the<br>test after the meter and<br>test strips have reached<br>a temperature<br>within the operating<br>range. |  |

## Step 4

On pressing  $\clubsuit$ , the number indicating the minute will start blinking. Press  $\clubsuit$  to set the minute.

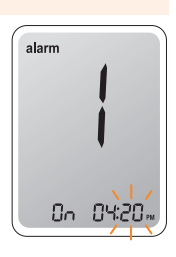

## Step 5

Press the **S** button to finish and to go to the 'alarm 2' mode. Repeat steps 2 to 5 to set the remaining time alarms (alarm 2-3).

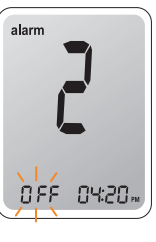

## Step 6

Press the **S** button for 3 seconds to finish and turn the meter off.

# **General Troubleshooting**

| Message | What It Means                                                                                                    | What To Do                                                           |                                                                                                    | Problem                                                                                        | Troubleshooting                                                                                                    |
|---------|----------------------------------------------------------------------------------------------------|----------------------------------------------------------------------|----------------------------------------------------------------------------------------------------|------------------------------------------------------------------------------------------------|----------------------------------------------------------------------------------------------------|
| 8-4     | The blood sample<br>has abnormally high<br>viscosity or<br>insufficient volume.                                          | Repeat the test after<br>inserting a new test<br>strip.              |                                                                                                    | The display is blank<br>even after inserting                                                   | <ul> <li>Check whether the test strip is<br/>inserted with the contact bars facing<br/>up. Check if the strip has been<br/>inserted completely into the test<br/>strip port.</li> <li>Check if the appropriate test strip</li> </ul> |
| 8-5     | This error message<br>may appear when<br>the wrong blood<br>glucose test strip is<br>used instead of<br>CareSens N blood | Repeat test after<br>inserting a CareSens N<br>test strip.           |                                                                                                    | a test strip.                                                                                  | <ul> <li>Check whether the batteries are inserted with the '+' side facing up.</li> <li>Replace the batteries.</li> </ul>                                                                                                    |
|         | glucose test strip.                                                                                                    |                                                                      |                                                                                                    | The test does not                                                                              | • Check if the confirmation window is                                                                                                    |
| Fch     | There is a problem with the meter.                                                                                       | Do not use the meter.<br>Contact your<br>authorised i-SENS           | start even after<br>applying the blood<br>sample on the strip.<br>The test result doesn't<br>match the way you<br>feel. | <ul><li>filled completely.</li><li>Repeat the test after inserting a new test strip.</li></ul> |                                                                                                    |
|         |                                                                                                    | sales representative.                                                |                                                                                                    | <ul> <li>Repeat the test after inserting a new test strip.</li> </ul>                          |                                                                                                    |
| E-8     | An electronic error<br>occurred during the<br>test.                                                                      | Repeat the test with a new test strip. If the error message          |                                                                                                    | feel.                                                                                          | <ul> <li>Check the expiration date of the test strip.</li> <li>Perform control solution test.</li> </ul>                                                                                                    |
|         |                                                                                                    | persists, contact your<br>authorised i-SENS<br>sales representative. |                                                                                                    | Note: If the problem                                                                           | is not resolved, please contact your                                                                                                    |

Note: If the error messages persist, contact your authorised i-SENS sales representative.

The performance of CareSens N Blood Glucose Monitoring System has been evaluated in laboratory and in clinical tests. **Accuracy:** The accuracy of the CareSens N BGM System (Model GM505PAD, GM505PBD, GM505PCD) was assessed by comparing blood glucose results obtained by patients with those obtained using a YSI Model 2300 Glucose Analyzer, a laboratory instrument. The following results were obtained by diabetic patients at clinic centers.

| Slope                       | 0.946           |
|-----------------------------|-----------------|
| Y-intercept                 | 0.37 mmol/L     |
| Correlation coefficient (r) | 0.994           |
| Number of samples           | 600             |
| Range tested                | 1.6-27.1 mmol/L |

Accuracy results for glucose concentration < 5.55 mmol/L

| Within $\pm$ 0.28 mmol/L | Within $\pm$ 0.56 mmol/L | Within $\pm$ 0.83 mmol/L |
|--------------------------|--------------------------|--------------------------|
| 100/186 (53.8%)          | 169/186 (90.9%)          | 180/186 (96.8%)          |

Accuracy results for glucose concentration  $\geq$  5.55 mmol/L

| Within ± 5%     | Within ± 10%    | Within ± 15%    |
|-----------------|-----------------|-----------------|
| 266/414 (64.3%) | 395/414 (95.4%) | 409/414 (98.8%) |

System accuracy results for glucose concentrations between 1.6 mmol/L and 27.1 mmol/L

Within  $\pm$  0.83 mmol/L and Within  $\pm$  15%

589/600 (98.2%)

**Precision:** The precision studies were performed in a laboratory using CareSens N BGM Systems.

| Within Run Precision |             |                 |  |
|----------------------|-------------|-----------------|--|
| Blood avg.           | 2.1 mmol/L  | SD = 0.1 mmol/L |  |
| Blood avg.           | 3.2 mmol/L  | SD = 0.1 mmol/L |  |
| Blood avg.           | 6.7 mmol/L  | CV = 3.6%       |  |
| Blood avg.           | 9.7 mmol/L  | CV = 2.8%       |  |
| Blood avg.           | 16.8 mmol/L | CV = 3.2%       |  |

| Total Precision |             |                 |  |  |  |  |
|-----------------|-------------|-----------------|--|--|--|--|
| Control avg.    | 2.2 mmol/L  | SD = 0.1 mmol/L |  |  |  |  |
| Control avg.    | 6.7 mmol/L  | CV = 3.5%       |  |  |  |  |
| Control avg.    | 17.7 mmol/L | CV = 2.6%       |  |  |  |  |

This study shows that there could be variation of up to 3.6%.

## Packed Cell Volume (Hematocrit)

The hematocrit levels (15–65%) were tested to evaluate the effect of hematocrit level on measurement of glucose concentration.

| Range (mmol/L) | Average difference (Hct 15–65%) |  |
|----------------|---------------------------------|--|
| 1.7 to 2.8     | -0.2–0.1 mmol/L                 |  |
| 5.3 to 8.0     | -1.5–7.1%                       |  |
| 15.5 to 23.3   | -5.4–1.1%                       |  |

#### Interferences

The effect of various interfering substances was evaluated in whole blood samples on glucose measurements.

|    |                          | Difference Averages          |                                |  |
|----|--------------------------|------------------------------|--------------------------------|--|
| NO | Interferent              | Interval 1<br>2.8~5.5 mmol/L | Interval 2<br>13.9~19.4 mmol/L |  |
| 1  | Acetaminophen            | -0.1 mmo/L                   | -3.3%                          |  |
| 2  | Ascorbic acid            | 0.4 mmol/L                   | -0.9%                          |  |
| 3  | Bilirubin (unconjugated) | -0.01 mmol/L                 | 1.4%                           |  |
| 4  | Ceftriaxone              | 0.1 mmol/L                   | 2.4%                           |  |
| 5  | Cholesterol              | -0.1 mmol/L                  | -1.8%                          |  |
| 6  | Creatinine               | 0.01 mmol/L                  | 0.7%                           |  |
| 7  | Dopamine                 | 0.1 mmol/L                   | 0.4%                           |  |
| 8  | EDTA                     | 0.1 mmol/L                   | 1.4%                           |  |
| 9  | Galactose                | -0.1 mmol/L                  | -0.1%                          |  |
| 10 | Gentisic acid            | -0.1 mmol/L                  | -4.4%                          |  |
| 11 | Glutathione(Red)         | -0.2 mmol/L                  | 0.6%                           |  |
| 12 | Hemoglobin               | -0.01 mmol/L                 | -0.5%                          |  |
| 13 | Heparin                  | 0.1 mmol/L                   | 2.8%                           |  |
| 14 | Hydrocortisone           | 0.02 mmol/L                  | 1.9%                           |  |
| 15 | Ibuprofen                | -0.1 mmol/L                  | 2.8%                           |  |
| 16 | lcodextrin               | -0.2 mmol/L                  | -0.5%                          |  |

| NO | Interferent        | Difference Averages          |                                |  |
|----|--------------------|------------------------------|--------------------------------|--|
|    |                    | Interval 1<br>2.8~5.5 mmol/L | Interval 2<br>13.9~19.4 mmol/L |  |
| 17 | L-Dopa             | 0.04 mmol/L                  | 0.5%                           |  |
| 18 | Maltose            | -0.4 mmol/L                  | -1.1%                          |  |
| 19 | Mannitol           | 0.1 mmol/L                   | -0.7%                          |  |
| 20 | Methyldopa         | -0.03 mmol/L                 | 0.2%                           |  |
| 21 | Pralidoxime lodide | 0.0 mmol/L                   | 1.4%                           |  |
| 22 | Salicylate         | 0.1 mmol/L                   | -0.1%                          |  |
| 23 | Tolazamide         | -0.3 mmol/L                  | -2.8%                          |  |
| 24 | Tolbutamide        | -0.3 mmol/L                  | -7.3%                          |  |
| 25 | Triglycerides      | -0.1 mmol/L                  | 4.7%                           |  |
| 26 | Uric acid          | -0.1 mmol/L                  | 0.5%                           |  |
| 27 | Xylose             | -0.04 mmol/L                 | -1.0%                          |  |

#### **User Performance Evaluation**

A study evaluating glucose values from fingertip capillary blood samples obtained by 100 lay persons showed the following results:

100% within  $\pm$  0.83 mmol/L of the medical laboratory values at glucose concentrations below 5.55 mmol/L, and 99.6% within  $\pm$ 15% of the medical laboratory values at glucose concentrations at or above 5.55 mmol/L.

#### Manufacturer's Warranty

i-SENS, Inc. warrants that the CareSens N Meter shall be free of defects in material and workmanship in normal use for a period of five (5) years. The meter must have been subjected to normal use. The warranty does not cover improper handling, tampering, use, or service of the meter. Any claim must be made within the warranty period.

The i-SENS company will, at its discretion, repair or replace a defective meter or meter part that is covered by this warranty. As a matter of warranty policy, i-SENS will not reimburse the consumer's purchase price.

### **Obtaining Warranty Service**

To obtain warranty service, you must return the defective meter or meter part along with proof of purchase to your nearest i-SENS authorised Warranty Station.

# MEMO

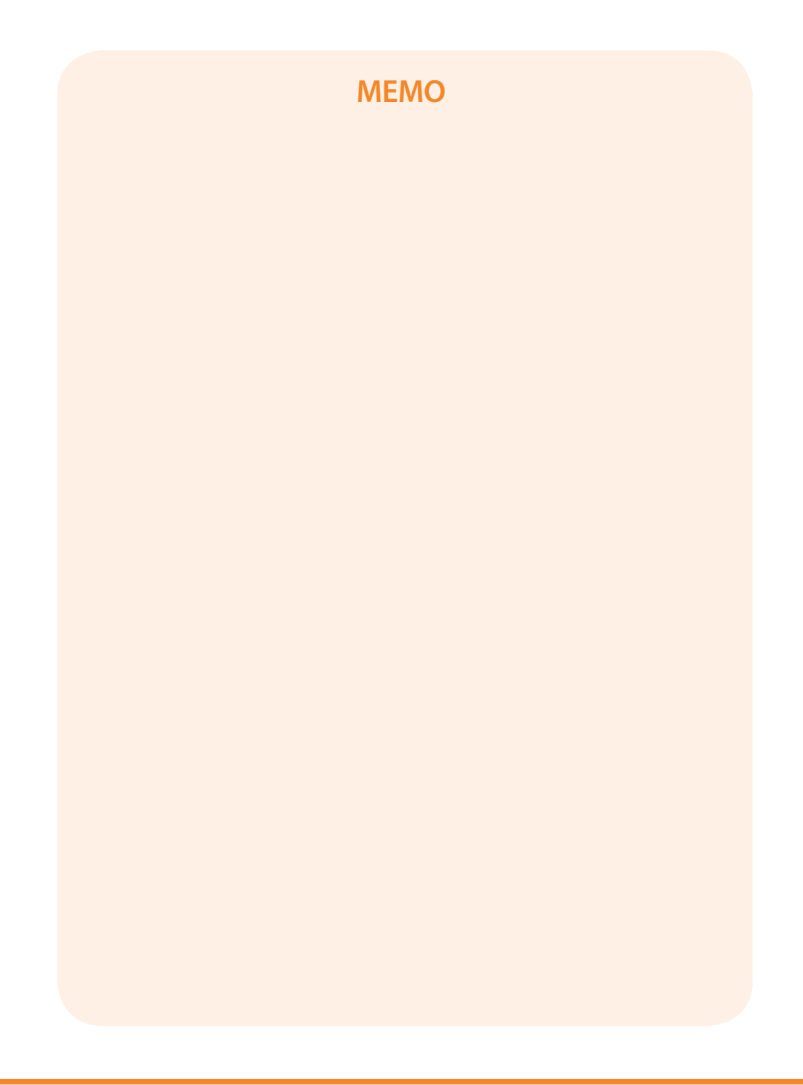